## PeopleSoft V9.1

Accessing Employee Self Service (SoftServ)

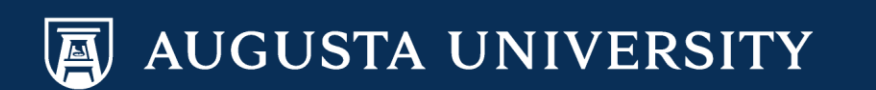

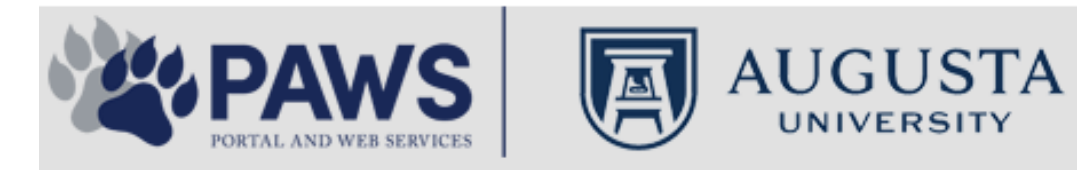

2

From the PAWS Employee Portal (https://paws.augusta.edu), select the SoftServ Icon from the Quick Access Bar.

| Departments                                                                                                    | Leadership                                       | Apps & Tools                                               | Events                                       | News            | Policies     | Need Help?                                            |  |
|----------------------------------------------------------------------------------------------------|--------------------------------------------------|------------------------------------------------------------|----------------------------------------------|-----------------|--------------|-------------------------------------------------------|--|
| Quick<br>Access                                                                                                    | CITRIX NURSING                                   | IT Help POUNCE Manage<br>Service                           | s Self Service Self Service                  | TimeNet LM      | S Office 365 | Policy Tech 📏 All Apps                                |  |
| I Would Like To:                                                                                                    |                                                  |                                                            | <b>\                                    </b> |                 | Upcomin      | g Events 🔹 🔹 🔹                                        |  |
| Select                                                                                                    | ~                                                | IΔG                                                        | $\Lambda/\Lambda/\Gamma$                     | H               | Sep 12       | Register for Junior Model                             |  |
| Select                                                                                                    | ~                                                |                                                            | VVI                                          |                 | Nov 30       | Childbirth Education                                  |  |
|                                                                                                    |                                                  | Your sou                                                   | rce for university                           | nation          |              |                                                       |  |
| People Finder                                                                                                    |                                                  | Bookmark it today on yo                                    | ur computer and r                            | nobile devices. | Dec 05       | Lunch-n-Learn Series –                                |  |
| First Name Last                                                                                                    | Name                                             | tachwirod                                                  | iagwiro a                                    | iquista adu     |              | Study Documentation<br>Process                        |  |
|                                                                                                    | Search                                           | #getwired                                                  | Jagwire.au                                   | igusta.euu      | Dec 07       | Children's Play - "Christmas,<br>the Measles, and Me" |  |
| ח 🕛                                                                                                    | S Alerts                                         | Vhat's New                                                 |                                              | View More       | Dec 09       | Exams- Session 1                                      |  |
| A1C is currently unavail<br>Core Lab due to an instr<br>problem. All specimens                                                                                                    | able in the V<br>rumentation S<br>received for S | Nomen's Health Magazir<br>struggles                        | ie: 3 Women get re                           | eal about gut   |              | View All                                              |  |
| A1C analysis will be held in the Core<br>Lab and analyzed as soon as new<br>instrumentation is brought online. An<br>alternate methodology is being<br>implemented for this test. No<br>additional lab tests are affected by<br>this problem. The Clinical Pathology |                                                  | Why learning by doing matters more, longer                 |                                              |                 | Con          | Concierge Service<br>706-721-9522                     |  |
|                                                                                                    |                                                  | Deck the halls with care and keep eyes on young children   |                                              |                 | 70           |                                                       |  |
|                                                                                                    |                                                  | Attention: Student Health Services closure (Dec. 15-30)    |                                              |                 | No           | Now Delicies                                          |  |
| lab thanks you for your                                                                                                    | patience.                                        | Scientists learn more about how motors maneuver our cells' |                                              |                 | Ne           | New Policies                                          |  |
| Dr. Gurmukh Singh<br>Chief of Clinical Patholo                                                                                                    | gy A                                             | Augusta University's accr                                  | editation reaffirmed                         | d               |              |                                                       |  |

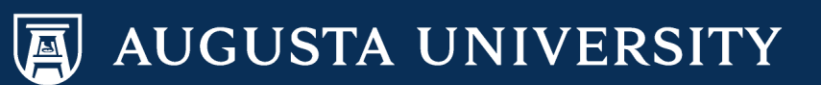

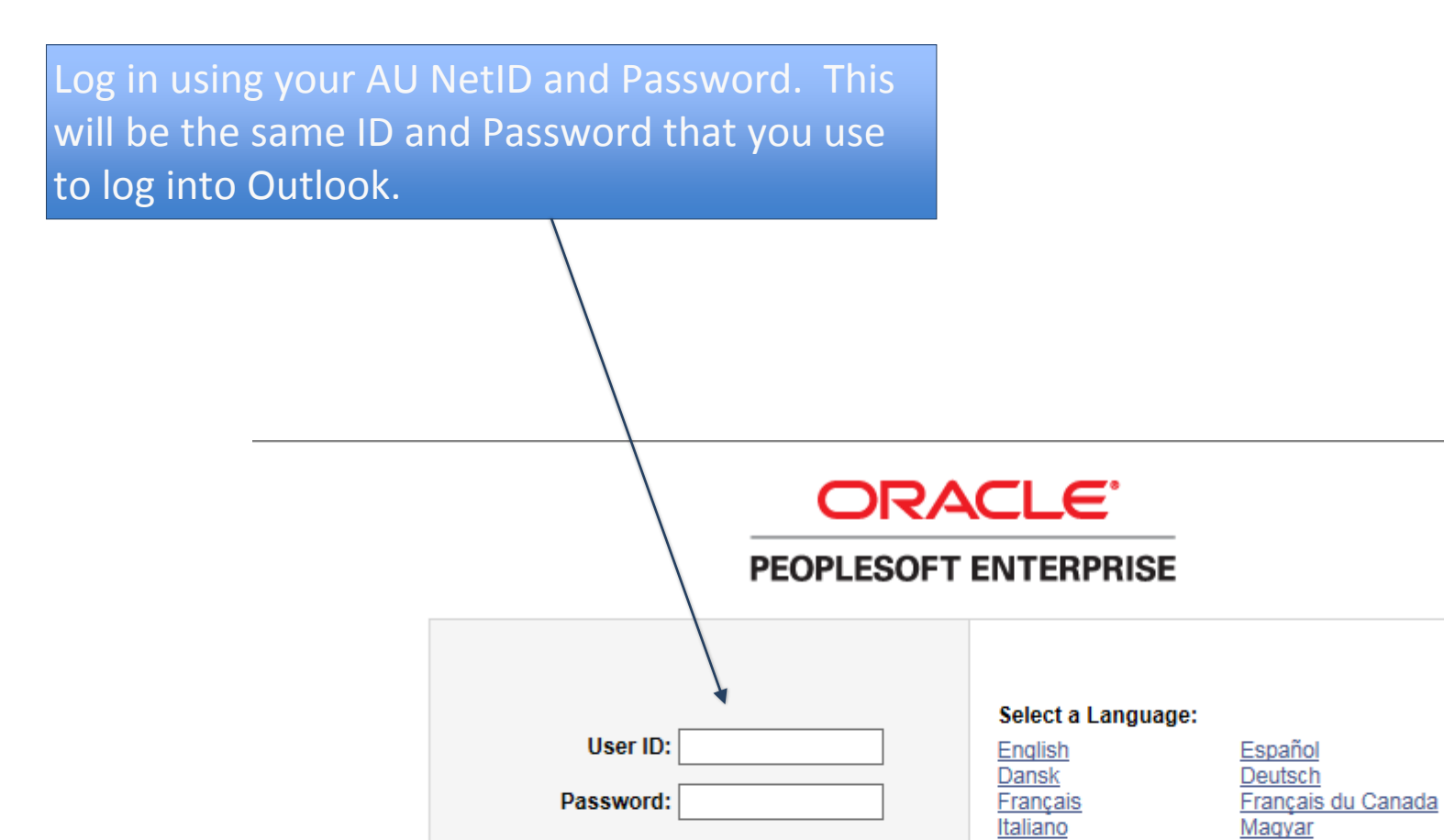

Sign In

Nederlands

Polski Suomi Čeština

한국머

<u>繁體中文</u> UK English

<u>ไทย</u>

Norsk

Portuquês Svenska 日本語

Русский

简体中文

العربية

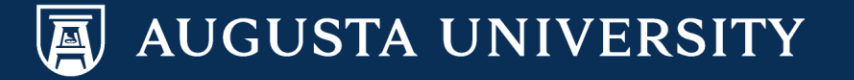

You have successfully accessed SoftServ. You may now navigate through Self Service to view personal data, paychecks, benefits, etc.

Main Menu > Self Service

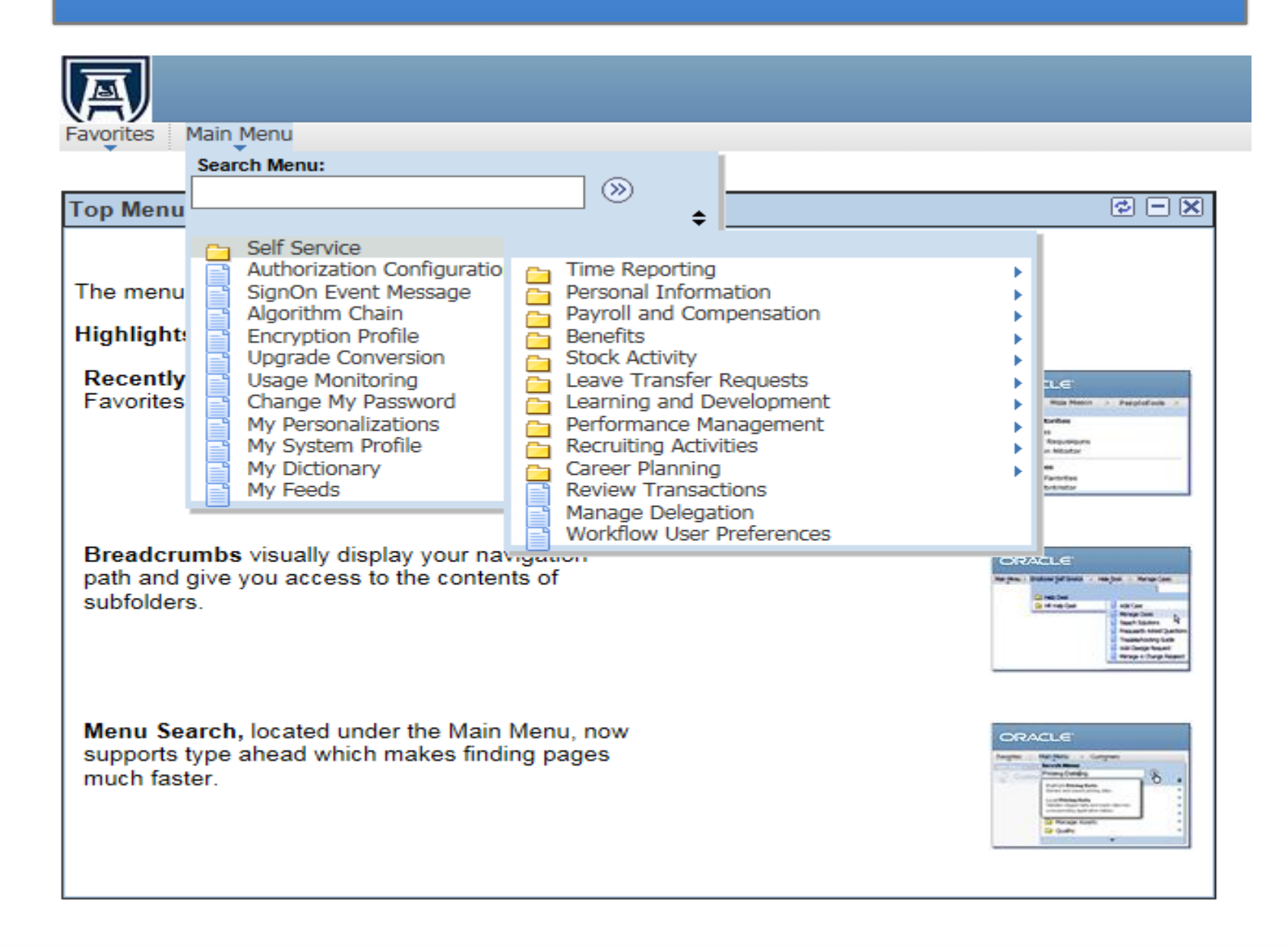

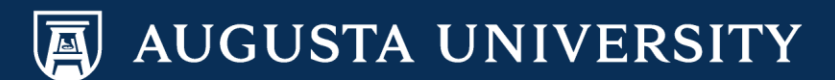